- With ADP Time Keeping Plus, a notification is sent if an employee has a set number of unexcused occurrences in a set number of days. ADP counts all the following as unexcused Occurrences:
  - If an employee misses a punch when they were scheduled to work
  - If an employee using the mobile app clocks in or out too far away from their work location
  - If an employee works unplanned hours outside their schedule
  - If an employee works overtime without approval
- **2** To adjust settings for this feature, login to RUN and navigate to the **Settings** Menu on the left.

| n                 |
|-------------------|
| Dashboard         |
| Companies         |
| Home              |
| Payroll           |
| People            |
|                   |
| Reports           |
| axes              |
|                   |
| rttings           |
|                   |
| arance & Benefits |
|                   |
| IP Marketplace    |
| oc Vault          |
| tes               |
| Exclusive perks   |

**3** Scroll Down and Select Time **Settings**.

| Time            |   |
|-----------------|---|
| Ō Time settings | > |
| Paid time off   | > |

4 Next, Select the **Employee Monitoring** section.

| 0.00                                    |   |
|-----------------------------------------|---|
| Time Settings                           |   |
| Employee Settings                       | ٥ |
| Notifications                           | ۵ |
| Employee monitoring                     | ۵ |
| Holdey Settings                         | ۵ |
| Labor Trecking                          | ۵ |
| Paid Time Off                           | ۵ |
| Schedule Settings                       | ۵ |
| Managers                                | ۵ |
| Policies based on Virginia state laws   | ۵ |
| Policies based on California state laws | ٥ |
|                                         |   |

1

Copyright © 2021 ADP, Inc. ALL RIGHTS RESERVED. ADP RUN Powered by ADP, and Employee Access are registered trademarks of ADP, Inc and/or its affiliates. ADP PROPRIETARY AND CONFIDENTIAL

**5** In this section, changes can be made to the number of days in the rolling period and the number of occurrences needed in that rolling period before the notification gets sent.

| Employee monitoring<br>MaseP Purchas, location violations, urplaned hours, overtime and attendance court loward total employee monitoring. Overtime is adomatically excused when overtime taken is less than or equal to the scheduled overtime. | ø |
|----------------------------------------------------------------------------------------------------|---|
| Tolerance Level Nextly me when $0 	vc$ unexcused socurrences occur within a rolling 100-day period $vc$ Next A socurrence as version in the Roots are the endose infactor init.                                                                  |   |
| Unplanned Hours and Attendance  C Auto encuse occurrence when deviation from schedule or meal policy is  5 mits or less  v                                                                                                    |   |

6 Also in this section, the option for Auto Excused Occurrences can be enabled. This option will excuse occurrences automatically if the punches are within a certain number of minutes of the employee's scheduled time. The number of minutes can also be changed here.

| Employee monitoring                                                                                                    | ۲ |
|----------------------------------------------------------------------------------------------------|---|
| Missed Punches, location violations, unplanned hours, overtime and attendance count toward total employee monitoring. Overtime is automatically excused when overtime taken is less than or equal to the scheduled overtime. |   |
| Tolerance Level Notify me when $6 \cdot v$ unexcused occurrences occur within a rolling 180day period v Nore. All sconnerses are visuable in Thre Reports and the employee relations to:                                     |   |
| Upplanted Hours and Attendance           Emplanted Hours and Attendance         5 mins or ites         v                                                                                                    |   |

Copyright © 2021 ADP, Inc. ALL RIGHTS RESERVED. ADP RUN Powered by ADP, and Employee Access are registered trademarks of ADP, Inc and/or its affiliates. ADP PROPRIETARY AND CONFIDENTIAL